ตอนที่ 3 แนวปฏิบัติสำหรับนักศึกษาในเรื่องที่เกี่ยวข้องกับ งานทะเบียนและวัดผล

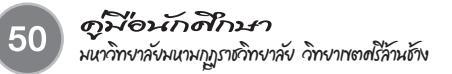

# งานทะเบียนและวัดพล

งานทะเบียนและวัดผลเป็นส่วนงานในวิทยาลัยศาสนศาสตร์ ที่มีหน้าที่รับผิดชอบการบริหารจัดการและ การประสานงานด้านวิชาการ ดูแลและกำกับการนำระเบียบ ข้อบังคับของมหาวิทยาลัยในส่วนที่เกี่ยวข้องกับงานด้าน วิชาการไปสู่การปฏิบัติ ดังนั้น ส่วนงานทะเบียนและวัดผลจึงมีความสำคัญและเกี่ยวข้องโดยตรงกับนักศึกษา นับตั้งแต่ การสมัครเข้าเรียนการรายงานตัวเข้าเป็นนักศึกษา จนกระทั่งวันสำเร็จการศึกษา นักศึกษาควรศึกษาระเบียบและข้อ บังคับต่าง ๆ ให้ละเอียดและถือปฏิบัติอย่างเคร่งครัด เพื่อให้การเรียนเป็นไปอย่างราบรื่นและสำเร็จการศึกษา

# สถานที่ติดต่อ

งานทะเบียนและวัดผล มหาวิทยาลัยมหามกุฎราชวิทยาลัย วิทยาเขตศรีล้านช้าง ชั้น 1 อาคาร 2 เวลาทำการ

| จันทร์ – ศุกร์                                  | เวลา | 08.30 - 16.30 | น. |  |  |
|-------------------------------------------------|------|---------------|----|--|--|
| เสาร์ - อาทิตย์                                 | เวลา | 08.30 - 16.30 | น. |  |  |
| หยุดวันนักขัตถุกษ์ หรือ ตามประกาศของมหาวิทยาลัย |      |               |    |  |  |

# การปฏิบัติตนในการเข้ารับบริการ

้นักศึกษาควรยึดแนวปฏิบัติในการรับบริการจากหน่วยงานต่างๆ ของมหาวิทยาลัยดังต่อไปนี้

- 1. แต่งกายสุภาพ เมื่อไปติดต่อหน่วยงาน
- 2. ติดต่อสอบถามเจ้าหน้าที่ หรืออาจารย์ประจำส่วนงานด้วยกิริยาสุภาพ
- 3. เตรียมหลักฐานต่างๆ ให้พร้อม
- 4. ศึกษาขั้นตอนการขอรับบริการโดยละเอียดและปฏิบัติตามดังนี้
- 4.1 การติดต่อกับงานทะเบียนและวัดผลซึ่งเป็นเรื่องเกี่ยวกับเอกสารและหลักฐานทางการศึกษา หรือทะเบียนประวัตินักศึกษาต้องยื่นคำร้องเป็นหลักฐาน ควรปฏิบัติดังนี้
  - 4.1.1 เลือกคำร้องให้ให้ตรงตามความประสงค์
  - 4.1.2 กรอกรายละเอียดให้ชัดเจน
  - 4.1.3 ผ่านขั้นตอนต่างๆ ที่ระบุไว้ในคำร้องให้ครบ
  - 4.1.4 ติดตามผลหลังจากยื่นคำร้อง

ดังนั้นนักศึกษาควรวางแผนก่อนล่วงหน้า สำหรับการติดต่อขอหลักฐานต่างๆ เนื่องจากการออกเอกสารใดๆของ งานทะเบียนและวัดผลมีขั้นตอนและให้ความสำคัญกับความถูกต้องจึงต้องใช้เวลาดำเนินการพอสมควร

5. หากไม่ได้รับความสะดวกในการบริการ ควรแจ้งเจ้าหน้าที่ อาจารย์ หรือบุคลากรประจำหน่วยงานทันที

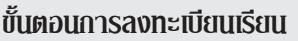

กำหนดการลงทะเบียนเรียนและการชำระเงินค่าลงทะเบียน ให้เป็นไปตามประกาศของมหาวิทยาลัย โดยมีขั้น ตอนและรายละเอียดดังนี้

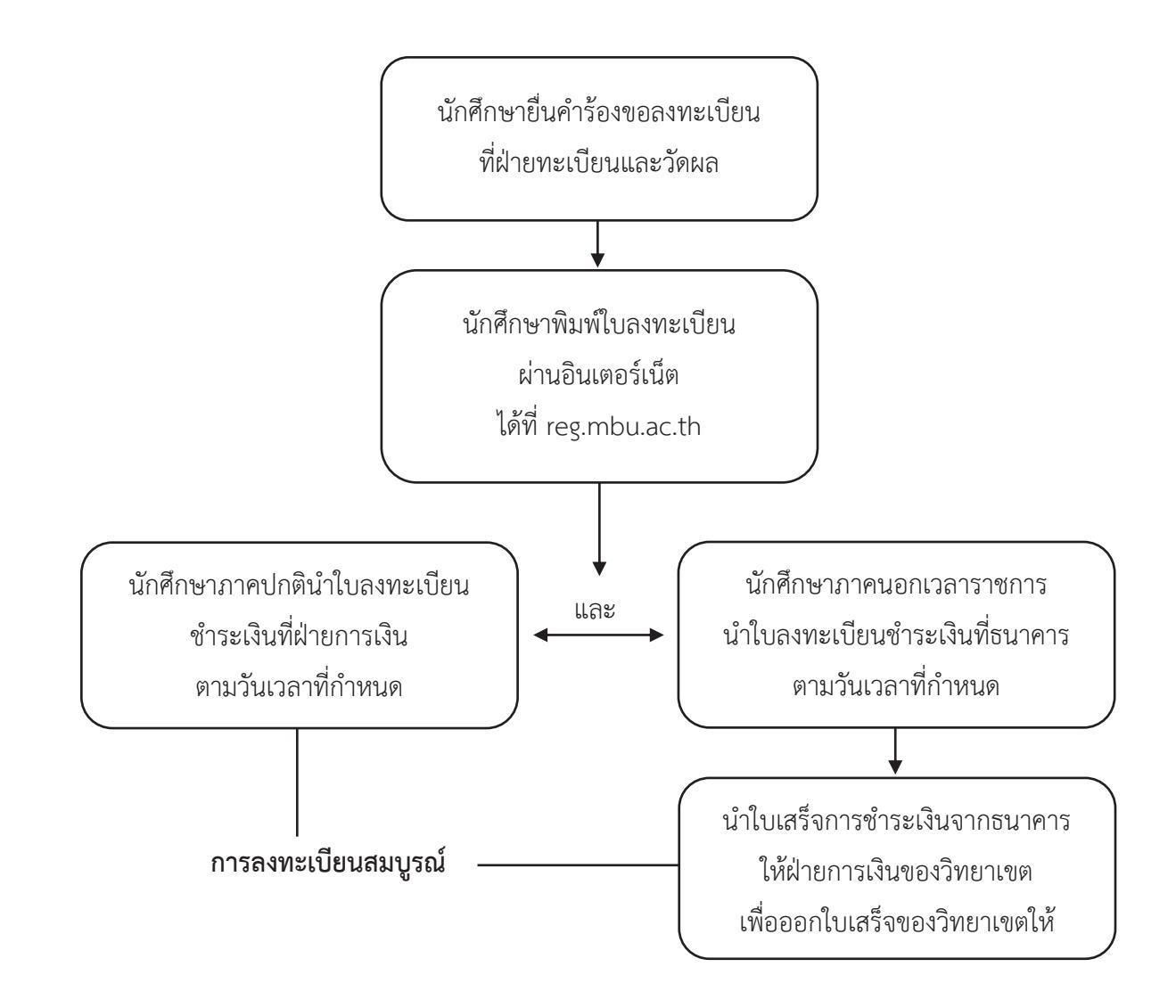

หากนักศึกษาไม่ชำระเงินตามวันเวลาที่กำหนดให้ชำระกับฝ่ายการเงินของวิทยาเขตเท่านั้น และจะถูกปรับวันละ 50 บาท ทั้งนี้ต้องไม่เกิน 30 วัน โดยไม่นับวันหยุดราชการ

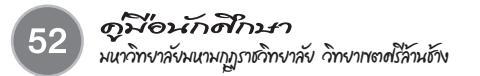

#### ขั้นตอนการเพิ่ม – ลดรายวิชาลงทะเบียน

- สำรวจรายวิชาที่ประสงค์จะทำการเพิ่ม ลด ได้ที่ฝ่ายจัดการศึกษา เพื่อตรวจสอบว่ามี รายวิชาที่ประสงค์จะเรียนหรือไม่
- รับใบคำร้องขอลงทะเบียนรายวิชา (ศช.07) ที่งานทะเบียนและวัดผล เพื่อกรอกรายวิชาที่ ประสงค์จะทำการเพิ่ม – ลด
- กรอกข้อมูลลงในใบคำร้องขอลงทะเบียนรายวิชา (ศช.07) ให้ครบถ้วนแล้ว นำไปพบ อาจารย์ที่ปรึกษาเพื่อขอคำแนะนำ และอนุญาตให้เพิ่มลดรายวิชาได้
- เมื่อได้รับการอนุญาตจากอาจารย์ที่ปรึกษาแล้ว ให้นักศึกษานำใบคำร้อง ไปพบฝ่ายจัด การศึกษาเพื่อตรวจสอบเวลาเรียนของรายวิชา และอนุญาตให้เพิ่มรายวิชาได้
- เมื่อได้รับความเห็นจากฝ่ายจัดการศึกษาแล้วให้นักศึกษานำใบคำร้องยื่นต่อผู้อำนวยการ
   วิทยาลัยศาสนศาสตร์ เพื่อพิจารณาอนุมัติให้ลงทะเบียน
- 6. นำใบคำร้องขอลงทะเบียนรายวิชา (ศช.07) ที่ผ่านการลงนามตามข้อ 3, 4 และข้อ 5 พบ เจ้าหน้าที่ทะเบียนและวัดผล เพื่อลงทะเบียนและคิดเงินค่าลงทะเบียนในรายวิชาที่ขอเพิ่ม พร้อมทั้งรับใบลงทะเบียนเรียนเพิ่ม
- ห้าใบลงทะเบียนที่ได้รับตามข้อ 6 ไปชำระเงินที่ฝ่ายการเงินและรับใบเสร็จ และให้เข้าเรียนใน รายวิชานั้นตามปกติ

#### การขอทำบัตรนักศึกษา

โดยนักศึกษาใหม่ทุกคนจะต้องทำบัตรประจำตัวนักศึกษา เพื่อขอรับบริการในมหาวิทยาลัย และเพื่อใช้การเข้า สอบซึ่งสำคัญมาก ถ้านักศึกษาผู้ใดไม่มีบัตรประจำตัวนักศึกษา จะไม่ได้เข้าสอบ โดยต้องมารับแบบฟอร์มเพื่อจัดทำบัตร ได้ที่งานทะเบียนและวัดผล พร้อมนำหลักฐานมาดังต่อไปนี้

- 1. รูปถ่าย 1.5 นิ้ว จำนวน 1 ใบ
- 2. สำเนาใบเสร็จการชำระเงินในการทำบัตรนักศึกษา

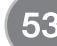

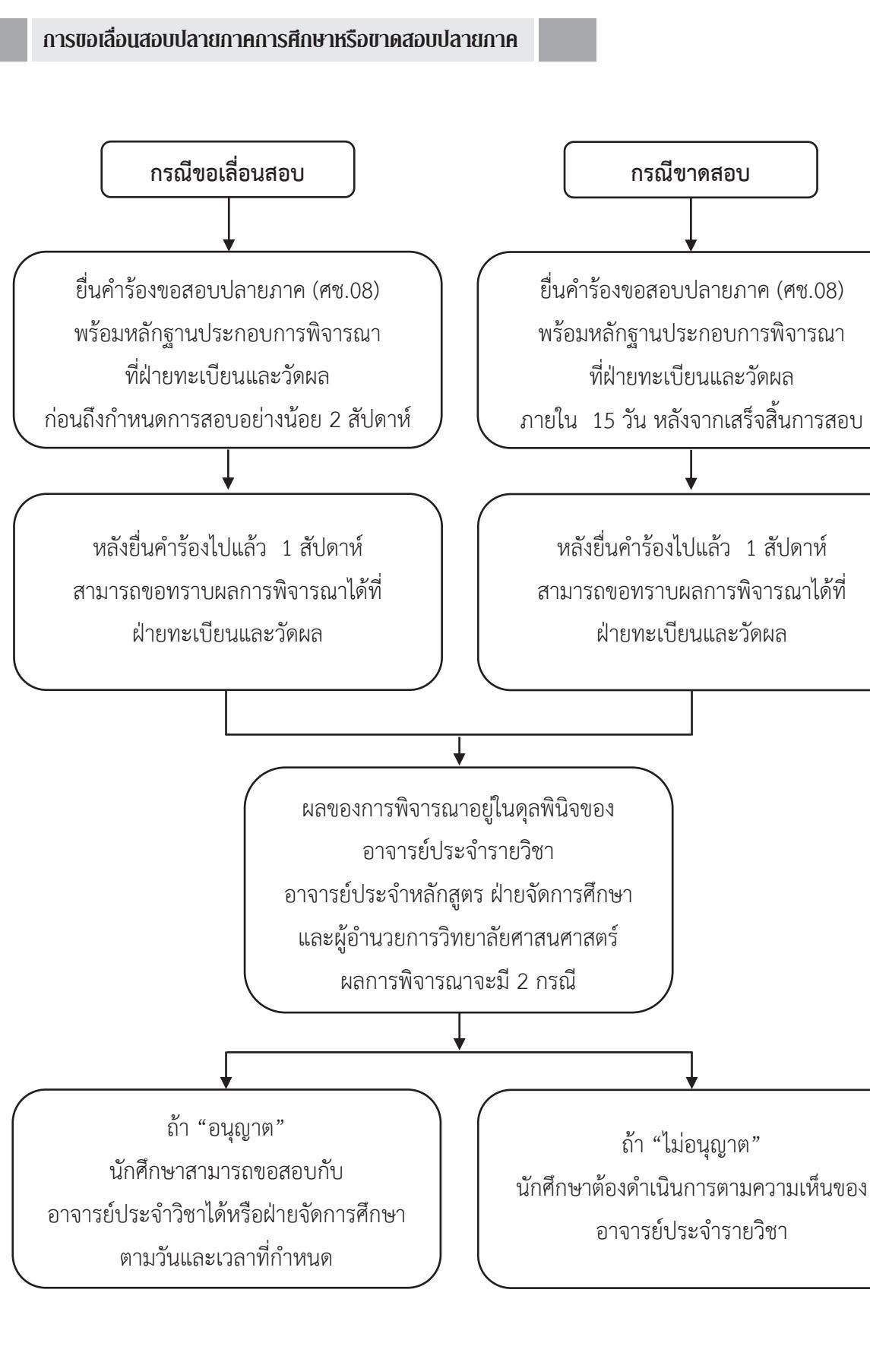

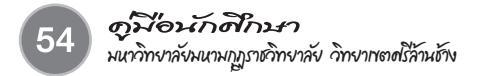

ขั้นตอนการขอเปลี่ยนสัญลักษณ์ I

นักศึกษาที่ได้สัญลักษณ์ I ต้องดำเนินการขอประเมินผลเพื่อแก้สัญลักษณ์ I ให้เสร็จสิ้นภายในภาคการศึกษาถัด ไป หากพ้นกำหนดดังกล่าว มหาวิทยาลัยจะเปลี่ยนสัญลักษณ์ I เป็น F โดยอัตโนมัติ ซึ่งมีขั้นตอนในการขอแก้สัญลักษณ์ I ดังนี้

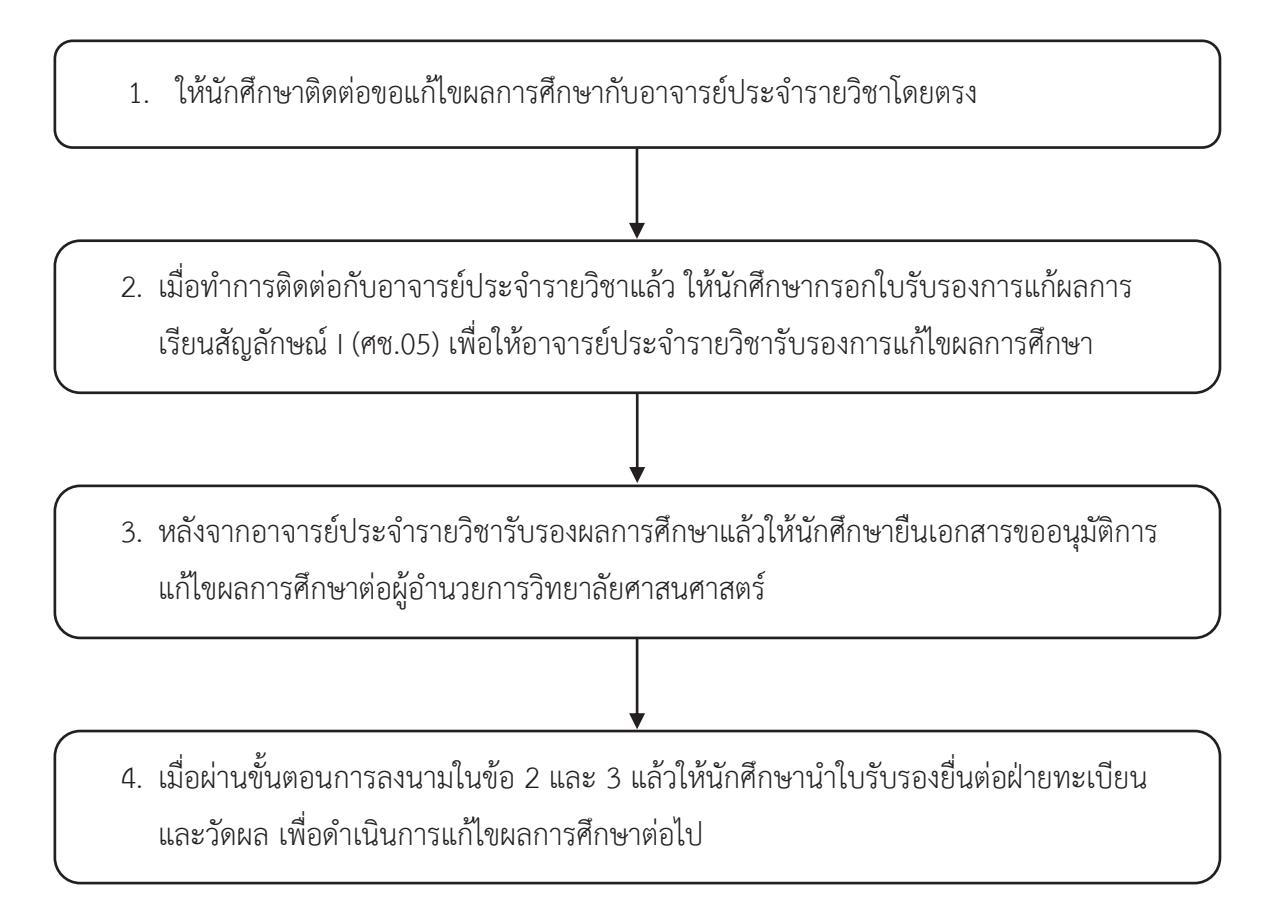

# การเปลี่ยนชื่อ-นามสกุล ยศ คำน่าหน้า

หากนักศึกษามีความประสงค์จะขอเปลี่ยนชื่อ-สกุล ยศ คำนำหน้า ให้ยื่นคำร้องขอเปลี่ยนชื่อ – สกุล(ศช. 10) มาที่ฝ่ายทะเบียนและประเมินผลพร้อมแนบหลักฐานการเปลี่ยนชื่อ-สกุล ยศ คำนำหน้า ก่อนสอบปลายภาคเรียนสุดท้าย 1 เดือน

#### การใช้ระบบบริการการศึกษา

ระบบบริการการศึกษาผ่านเครือข่ายอินเตอร์เน็ตสามารถแบ่งออกได้เป็น 4 ส่วนตามลักษณะผู้ใช้คือ ระบบ สำหรับนักศึกษา, เจ้าหน้าที่, อาจารย์ และผู้บริหาร ระบบบริการการศึกษาผ่านเครือข่ายอินเตอร์เน็ตสำหรับนักศึกษา คือ ระบบที\*นักศึกษาสามารถค้นหาข้อมูลต่างๆ ลงทะเบียนเรียน และตรวจสอบข้อมูลของตนเองทั้งข้อมูลส่วนตัว ข้อมูล เกรด าลฯ โดยนักศึกษาสามารถใช้งานระบบบริการการศึกษาได้จากเครื่องคอมพิวเตอร์ทุกเครื่องที่เชื่อมต่ออยู่กับระบบ เครือข่ายของมหาวิทยาลัย และ/หรือเครือข่ายอินเตอร์เน็ต โดยการกำหนด Location หรือ Net site ในโปรแกรมเว็บ บราวเซอร์ ไปที่ URL ที่ http://reg.mbu.ac.th แล้วกดปุ่ม Enter ระบบจะนำนักศึกษาไปสู่หน้าเว็บไซต์ ดังจอภาพต่อ ไปนี้

# วิธีการเข้าระบบ

- 1. ให้ท่านคลิกท่เมนู "เข้าสู่ระบบ"
- พิมพ์รหัสประจำตัว และรหัสผ่าน (รหัสผ่านเข้าครั้งแรกคือรหัสประจำตัว)
- คลิกที่ปุ่ม "ตรวจสอบ"

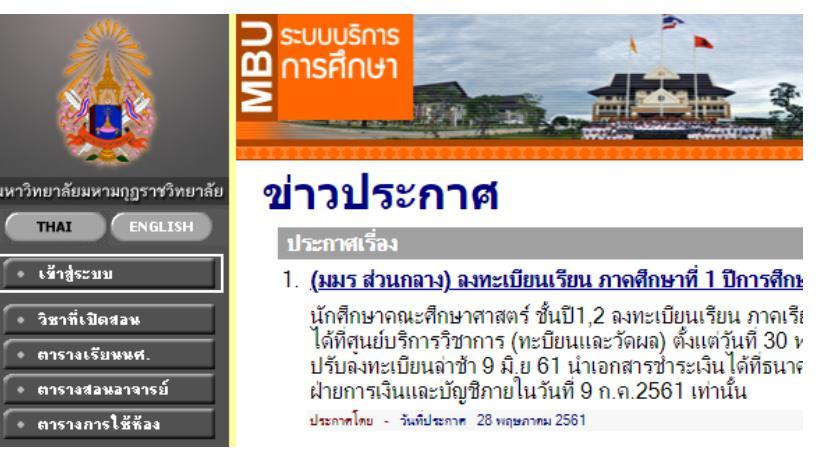

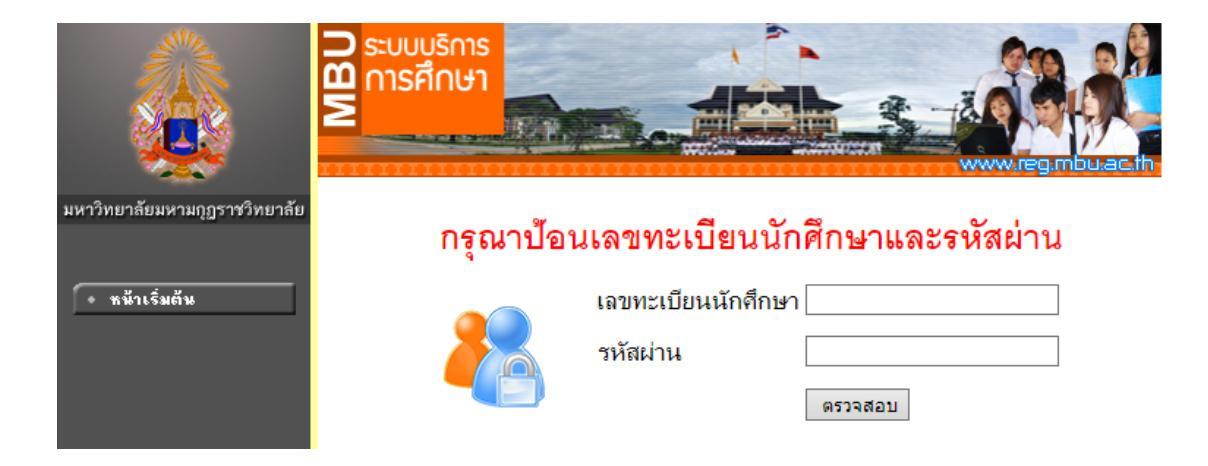

หากนักศึกษาท่านใดลืมรหัสผ่าน หรือเข้าระบบไม่ได้ให้ติดต่อเจ้าหน้าที่เพื่อขอรหัสผ่านใหม่ ให้ติดต่อเจ้าหน้าที่งานทะเบียนและวัดผล วิทยาเขตศรีล้านช้างโดยตรง

เมื่อนักศึกษา "เข้าสู่ระบบ" จะปรากฏชื่อนักศึกษา ด้านบนแสดงให้รู้ว่านักศึกษาได้เข้ามาในระบบด้วย Login ของนักศึกษาเอง นักศึกษาควรหมั่นเข้ามาตรวจสอบดูข่าวประกาศนี้เป็นระยะๆ ทางด้านซ้ายมือของหน้าจอจะแสดงถึง ฟังก์ชันต่างๆ ที่นักศึกษาสามารถกระทำได้เช่น เปลี่ยนรหัสผ่าน, ดูผลลงทะเบียนเรียน, ดูประวัติของนักศึกษา, ตรวจ สอบภาระค่าใช้จ่ายและทุนการศึกษา, ดูผลการศึกษา, ตรวจสอบการจบการศึกษา, ดูตารางเรียน/สอบของปี/ภาคการ ศึกษาปัจจุบัน, เสนอความคิดเห็น, คำสั่งให้ระงับการใช้ระบบชั่วคราว หรือให้ติดต่อเจ้าหน้าที่โดยด่วนจะมีข้อความขึ้น มาเตือนให้นักศึกษาไปดำเนินการก่อนที่จะใช้งานระบบได้ต่อไป

ข้อควรระวัง เมื่อนักศึกษา เสร็จสิ้นการใช้งานแล้ว นักศึกษาจะ ต้องออกจากระบบทุกครั้งโดยการคลิก ที่เมนู "ออกจากระบบ" เพื่อป้องกัน ไม่ให้ผู้อื่นเข้ามาใช้งานแทนนักศึกษา ได้ ส่วนในกรณีที่นักศึกษาลืมคลิกที่เมนู "ออกจากระบบ" ระบบจะทำการตัด นักศึกษาออกจากระบบโดยอัตโนมัติ ภายในเวลาไม่เกิน 15 นาที

| มหาวิทยาลัยมหามกุฎราชวิทยาลัย      |                                       |
|------------------------------------|---------------------------------------|
| X ออกจากระบบ                       | มียอดเงินค้างชำระ                     |
| • เปลี่ยนรหัสผ่าน                  | สามารถตรวจสอบได้จาก ภาระค่าใช้จ่าย/ทบ |
| • สลการลงทะเบียน                   |                                       |
| • ตารางเรียน/สอบ                   |                                       |
| • ระเบียนประวัติ                   | ระบบบริการการศึกษา                    |
| • ภาระค่าใช้จ่าย/ขุน               |                                       |
| • ผลการศึกษา                       | ผ่านเครือข่ายอินเทอร์เน็ต             |
| • ตรวจสอบจบ                        |                                       |
| <ul> <li>เขียนคำร้อง</li> </ul>    | Ν                                     |
| <ul> <li>ทะเบียนรายชื่อ</li> </ul> | N2.                                   |
| • เสนอความคิดเห็น                  |                                       |
| 🔹 สลิติการเข้าใช้ระบบ              |                                       |
| • คู่มีอการใช้งาน                  |                                       |

# การเปลี่ยนรหัสผ่าน

นักศึกษาสามารถทำการเปลี่ยนรหัสผ่านได้บ่อยครั้งเท่าที่ต้องการ โดยการเลือกเมนู "**เปลี่ยนรหัสผ่าน"** ก่อนการเปลี่ยนรหัสผ่าน นักศึกษาควรตรวจสอบดูที่แป้นพิมพ์ก่อนว่า ขณะนีเป็นภาษาไทย/หรือภาษาอังกฤษ และมี การกดแป้น CAP LOCK ค้างไว้หรือไม่ ถ้านักศึกษาลืมรหัสผ่านที่ใช้อยู่ในปัจจุบัน ให้นักศึกษาติดต่อเจ้าหน้าที่โดยตรง

- 1. นักศึกษาคลิ้กที่เมนู "**เปลี่ยนรหัสผ่าน**"
- 2. ใส่รหัสผ่านเดิมที่เคยใช้อยู่ในปัจจุบัน
- ใส่รหัสผ่านใหม่ ครั้งที่ 1
- 4. ใส่รหัสผ่านใหม่ ซ้ำอีกครั้งให้ตรงกับครั้งที่ 1
- คลิ้กที่ปุ่ม "เปลี่ยนรหัสผ่าน"

| คลิ้กที่ปุ่ม "ถอยกลับ" เพื่อ<br>ย้อนกลับไปที่หน้าข่าว<br>ประกาศสำหรับนักศึกษา | เปลี่ยนรหัสเผ่าน<br>รหัสผ่านเดิม<br>รหัสผ่านใหม่<br>ยืนยันรหัสผ่านใหม่<br>ปลี่ยนรหัสผ่าน<br>ปลี่ยนรหัสผ่าน<br><u>ปลี่ยนร</u> หัสผ่าน | <ol> <li>1. ใส่รหัสผ่านเดิม<br/>ที่ใช้อยู่ในปัจจุบัน</li> <li>2. ป้อนรหัสผ่าน<br/>ใหม่ครั้งที่ 1</li> <li>3. ป้อนรหัสผ่าน<br/>ใหม่ซ้ำให้ตรงกั<br/>ครั้งที่ 1</li> </ol> |
|-------------------------------------------------------------------------------|----------------------------------------------------------------------------------------------------|----------------------------------------------------------------------------------------------------|
|                                                                               | <u>ชื่อผิดพลาด</u> : รหัสผ่านหมดอายุการใช้งาน กรุณาเบล <sub>ะ</sub> ระบาน                                                            | 4. คลิ้กที่ปุ่ม<br>"เปลี่ยนรหัสผ่าน"                                                                                                    |

#### ผลการลงทะเบียน

หลังจากที่นักศึกษายื่นคำร้องขอลงทะเบียนที่งานทะเบียนและวัดผลเรียบร้อยแล้ว นักศึกษาสามารถตรวจสอบ ผลการลงทะเบียนได้โดยการคลิกที่เมนู "**ผลการลงทะเบียน**" หน้าจอผลลงทะเบียนประกอบไปด้วยข้อมูลสองส่วน

 ตารางแสดงผลการลงทะเบียนเรียน ซึ่งจะแสดงผลลัพธ์สุดท้ายของรายวิชาทั้งหมดที่นักศึกษาได้ลงไว้ในปี/ ภาคการศึกษาปัจจุบัน

 ตารางแสดงประวัติการลงทะเบียน เป็นตารางแสดงประวัติการลงทะเบียนของปี/ภาคการศึกษาปัจจุบัน ซึ่งอาจจะประกอบไปด้วย การทำรายการลงทะเบียน, เพิ่มรายวิชา, ถอนรายวิชา, เปลี่ยนกลุ่มเรียน เป็นต้น

นักศึกษาสามารถพิมพ์ใบแจ้งยอดชำระเงินการลงทะเบียนได้ที่ปุ่ม "พิมพ์ใบแจ้งยอดการชำระเงินที่ธนาคาร" แล้วนำไปชำระค่าลงทะเบียนเรียน ตามวันเวลาที่มหาวิทยาลัยกำหนด

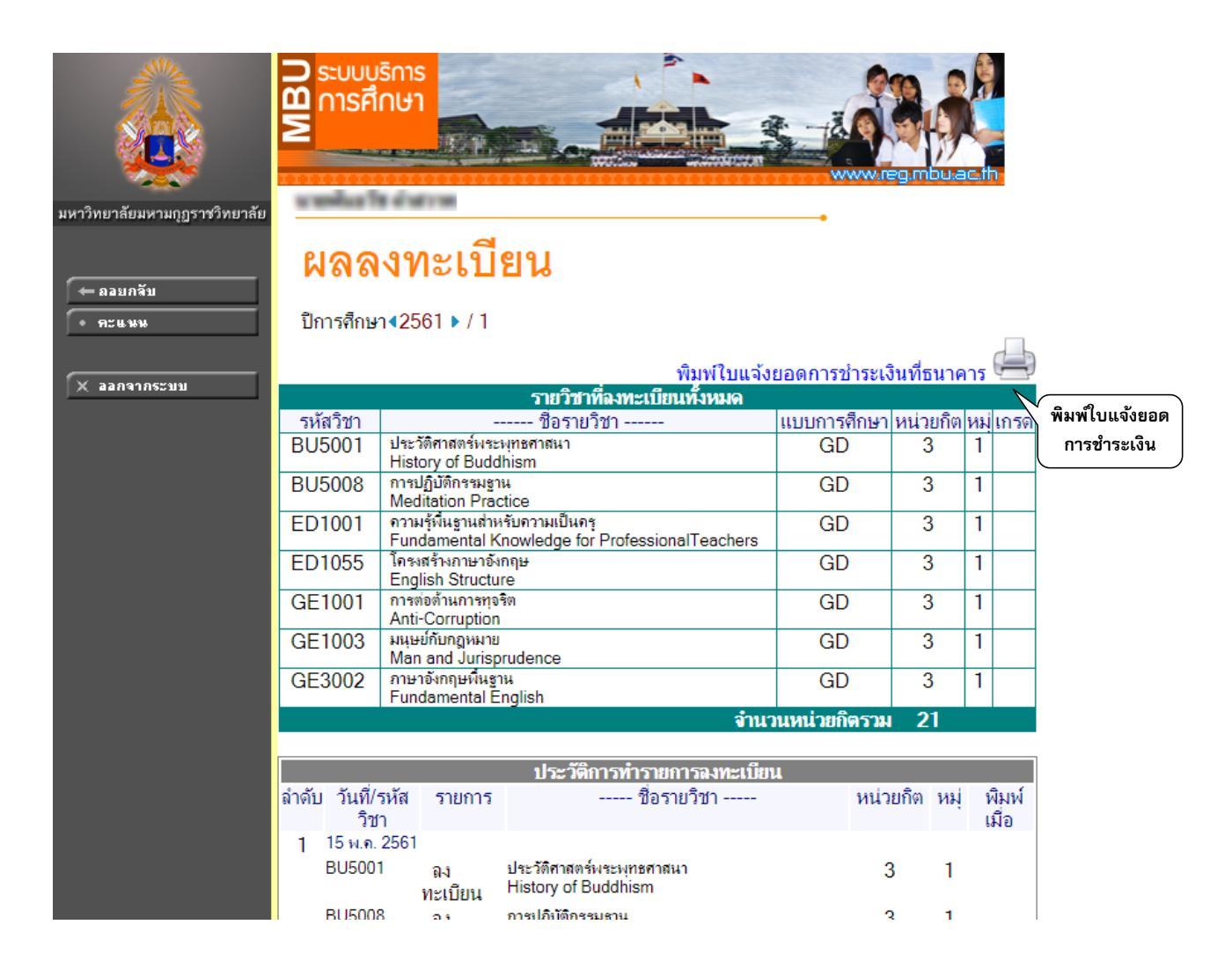

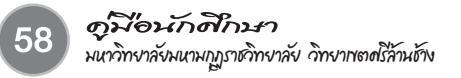

# ผลการศึกษา

นักศึกษาสามารถดูผลการศึกษาตั้งแต่ปี/ภาคการศึกษาแรกจนถึงปัจจุบันได้จากเมนู **"ผลการศึกษา"** ระบบจะทำการแสดงรายวิชาต่างๆพร้อมทั้งผลคะแนนที่นักศึกษาได้ศึกษามาตั้งแต่อดีตจนถึงปัจจุบัน ดังตัวอย่างจาก รูปต่อไปนี้

| มหาวิทยาลัยมหามกุฎราชวิทยาลัย |                       |                                                       |                  |                | •              |             |
|-------------------------------|-----------------------|-------------------------------------------------------|------------------|----------------|----------------|-------------|
|                               | แสดงข้อมูล ทั้งหม     | a 🕨   2560 : 1. 2.                                    |                  |                |                |             |
|                               | ภาคการศึกษาที่ 1/2560 |                                                       |                  |                |                |             |
|                               | รหัสวิชา              | ชื่อรายวิ                                             | ชา               |                | หน่วยกิต       | เกรด        |
|                               | BU5001                | ประวัติศาสตร์พระพุทธศาสนา                             |                  |                | 3              | ε.          |
|                               | BU5008                | การปฏิบัติกรรมฐาน<br>การต่อต้านการทุจริต              |                  |                | 3              |             |
|                               | GE1001                |                                                       |                  |                | 3              |             |
|                               | GE1007                | มนุษย์กับหน้าที่พลเมือง                               |                  |                | 3              |             |
|                               | GE3002                | ภาษาอังกฤษพื้นฐาน                                     |                  |                | 3              |             |
|                               | SO2101                | ความรู้เบื้องต้นทางรัฐศาสตร์                          |                  |                | 3              |             |
|                               | S02117                | ปรัชญาการเมือง                                        |                  |                | 3              | C           |
|                               |                       |                                                       | พลการส์          | ดึกษา :ยังไม่ต | ำนวณ           |             |
|                               |                       | THIS SEMESTER                                         | CUMULATIV        | E TO THIS      | SEMESTE        | R           |
| 🗲 ออยกลับ                     | C.Register<br>21      | C.Earn CA GP GPA<br>18 18 42 2.33                     | C.Register<br>21 | C.Earn<br>18   | CA GP<br>18 42 | GPA<br>2.33 |
|                               |                       |                                                       |                  |                |                |             |
|                               | ภาคการศึกษาที่ 2/2560 |                                                       |                  |                |                |             |
|                               | รนัสวิชา              | ชื่อรายวิ                                             | ข้า              | 1              | ะน่วยกิต       | เกรด        |
|                               | BU5002                | พระไตรปิฎกศึกษา 1                                     |                  |                | 3              |             |
|                               | BU5005                | พุทธวิถีไทย                                           |                  |                | 3              |             |
|                               | GE2001                | มนุษย์กับการแสวงหาความรู้                             |                  |                | 3              |             |
|                               | GE3001                | ภาษาไทย                                               |                  |                | 3              | C+          |
|                               | GE3003                | ภาษาอังกฤษเพื่อการสื่อสารและการสืบค้น                 |                  |                | 3              |             |
|                               | SO2103                | พื้นฐานทางเศรษฐกิจและสังคมของการเมืองการ<br>ปกครองไทย |                  | ī              | 3              | B+          |
|                               | SO2104                | การปกครองคณะสงฆ์ใทย                                   |                  |                | 3              |             |
|                               |                       |                                                       | พลการส์          | ดึกษา :ยังไม่เ | ำนวณ           |             |
|                               |                       | THIS SEMESTER                                         | CUMULATIV        | E TO THIS      | SEMESTE        | R           |
|                               | C.Register<br>21      | C.Earn CA GP GPA<br>6 6 18 3.00                       | C.Register<br>42 | C.Earn<br>24   | CA GP<br>24 60 | GPA<br>2.50 |

โดยสามารถเลือก ให้ระบบแสดงข้อมูลเป็นรายภาค ของแต่ละปีการศึกษาได้ โดยใช้การคลิก เพื่อแสดงข้อมูล

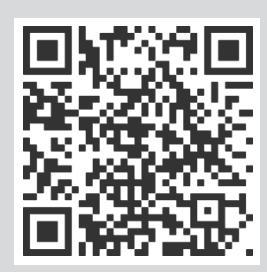

คู่มือการใช้งานระบบบริการการศึกษาเข่านเครือข่ายอินเตอร์เน็ต http://reg.mbu.ac.th/registrar/download/student\_manual.pdf งานทะเบียนและวัดผล มหาวิทยาลัยมหามกุฏราชวิทยาลัย วิทยาเขตศรีล้านช้าง โทรศัพท์ 042-813028